陈健 2007-09-04 发表

## H3C MG6060与POLYCOM VSX8000点对点互通配置案例

#### 一、 组网需求:

本案例实现MG6060与POLYCOM终端VSX8000的点对点互通,与P友商其他类型的终端也同样适用。

二、 组网图:

|         | MG606   | i0 交换      | 机Vs          | X8000       |
|---------|---------|------------|--------------|-------------|
| 厂商      | 设备型号    | 软件版本       | IP地址         | 掩码          |
| Polycom | VSX8000 | Release8.0 | 172.16.3.123 | 255.255.0.0 |
| H3C     | MG6060  | C5214      | 172.16.2.100 | 255.255.0.0 |

## 三、 配置步骤:

配置说明:本次点对点互通都采用不注册GK方式,直接通过呼叫对方IP地址来实现互通。

1. VSX8000上的配置

#### 1) 设置密钥

POLYCOM VSX8000支持WEB登录,可以直接通过输入终端IP地址来登录,默认没有密码。登录后, 我们首先看一下管理设置—〉常规设置—〉选项,看看有无密钥。多点表示内置MCU,People+Conte nt表示P+C双流,图中可以看出该终端没有内置MCU功能,可以支持P+C双流。请注意内置MCU和P+ C双流需要密钥支持,一般密钥需要额外购买。

| 1 主页   |                                       | vsx112 | 🛈 🗖 🐟 🐯 POLYCOM |
|--------|---------------------------------------|--------|-----------------|
| · 管理设置 | 1995 (1995)                           | A 就打电话 | 金 二日間序          |
|        | 选项                                    |        |                 |
|        | Enable Multipoint Trial Option:<br>황제 |        |                 |
|        | <b>选项</b><br>多点                       | 己自用    |                 |
|        | People+Content IP                     | *      |                 |
|        |                                       |        |                 |
| L      |                                       |        |                 |

2) 设置协议

在管理设置—〉网络—〉IP网络中,启用H323,如果启用网闸,则还需要填写E.164号码,本案例中采用不使用网闸方式。

| <b>①</b> 主页                                    |                   | vsx112 | 🕦 🗖 🐵 😽 POLYCOM |  |  |
|------------------------------------------------|-------------------|--------|-----------------|--|--|
| - <b>1</b> 1 1 1 1 1 1 1 1 1 1 1 1 1 1 1 1 1 1 | isus              | 2 数打电话 | <b>实用程序</b>     |  |  |
|                                                | 19 鬥络             |        |                 |  |  |
|                                                | H.323 设置          |        |                 |  |  |
|                                                | 显示 H.323 分机号码:    |        |                 |  |  |
|                                                | H.323 名称:         | 956063 |                 |  |  |
|                                                | H.323 分机 (E.164): | 956063 |                 |  |  |
|                                                | 使用网间:             | ¥ 💌    |                 |  |  |
|                                                | SIP 设置<br>启用 SIP: |        |                 |  |  |

另外,在管理设置—〉网络—〉呼叫首选项中,也同样要启用H323,如果需要使用双流,还需要选择 启用H239。

| )) ±π<br>≪ 1202 (2006 |                                                                                                    |        | vsx112                                                                                                    |                                                            |      | 🚯 🗖 🐵 😽 POLYCON                                                                                                    |  |  |                                                                                                    |                                                                                                    |
|-----------------------|----------------------------------------------------------------------------------------------------|--------|----------------------------------------------------------------------------------------------------|------------------------------------------------------------|------|----------------------------------------------------------------------------------------------------|--|--|----------------------------------------------------------------------------------------------------|----------------------------------------------------------------------------------------------------|
|                       |                                                                                                    | UF     | 分数打电话                                                                                                    |                                                            | 话    | 实用程序                                                                                                    |  |  |                                                                                                    |                                                                                                    |
| P)a -                 | 1895 B                                                                                               | 撥滯机    | 音频                                                                                                    | LAN 廉性                                                     | 全球服务 | *                                                                                                    |  |  |                                                                                                    |                                                                                                    |
| <u>জিটি</u>           | 明明前面                                                                                                 | R R    | 近遺活                                                                                                    |                                                            |      |                                                                                                    |  |  |                                                                                                    |                                                                                                    |
| F91828-9              | i oyedu                                                                                              | UR.    |                                                                                                    |                                                            |      |                                                                                                    |  |  |                                                                                                    |                                                                                                    |
| 090                   | 甘洗頂                                                                                                  |        |                                                                                                    |                                                            |      |                                                                                                    |  |  |                                                                                                    |                                                                                                    |
| 1                     | B用 IP H                                                                                              | .323:  |                                                                                                    |                                                            |      |                                                                                                    |  |  |                                                                                                    |                                                                                                    |
| 1                     | 自用 H.23                                                                                              | 19:    |                                                                                                    |                                                            |      |                                                                                                    |  |  |                                                                                                    |                                                                                                    |
| 1                     | 合用 SIP:                                                                                              |        |                                                                                                    |                                                            |      |                                                                                                    |  |  |                                                                                                    |                                                                                                    |
| 1                     | 自用模拟电                                                                                                | [话:    |                                                                                                    |                                                            |      |                                                                                                    |  |  |                                                                                                    |                                                                                                    |
| 1                     | 自用基本模                                                                                                | 1.7E   |                                                                                                    |                                                            |      |                                                                                                    |  |  |                                                                                                    |                                                                                                    |
| 82                    | S建度<br>先指打由                                                                                          | -      | rittin n                                                                                                    |                                                            |      |                                                                                                    |  |  |                                                                                                    |                                                                                                    |
|                       | ID 0504                                                                                              | (H.323 | :):                                                                                                    |                                                            | 768  | -                                                                                                    |  |  |                                                                                                    |                                                                                                    |
| k                     | 告释接收来                                                                                                | 电时的最   | 大速度                                                                                                    | t.                                                         |      |                                                                                                    |  |  |                                                                                                    |                                                                                                    |
|                       | ID 0301                                                                                              | (H.323 | :):                                                                                                    |                                                            | 1920 | ~                                                                                                    |  |  |                                                                                                    |                                                                                                    |
|                       |                                                                                                    |        |                                                                                                    |                                                            | 1    | 2                                                                                                    |  |  | 0                                                                                                    |                                                                                                    |
|                       |                                                                                                    |        |                                                                                                    |                                                            |      | - The second second sec |  |  |                                                                                                    |                                                                                                    |
|                       | P32<br>(5)近日<br>(5)近日<br>(5)近日<br>(5)<br>(5)<br>(5)<br>(5)<br>(5)<br>(5)<br>(5)<br>(5)<br>(5)<br>(5) |        | 日本<br>(日本)<br>(日本) | 日本<br>(1)<br>(1)<br>(1)<br>(1)<br>(1)<br>(1)<br>(1)<br>(1) |      |                                                                                                    |  |  | VSX112 ①   日本 ()) ())   日本 ()) ()) ())   日本 ()) ()) ()) ())   日本 ()) ()) ()) ()) ())   日本 ()) ()) ()) ()) ()) ())   日本 ()) ()) ()) ()) ()) ()) ())   日本 ()) ()) ()) ()) ()) ()) ()) ()) ())   日本 ()) ()) ()) ()) ()) ()) ()) ()) ()) ()) ()) ()) ()) ()) ()) ()) ()) ()) ()) ()) ()) ()) ()) ()) ()) ()) ()) ()) ()) ()) ()) ()) ()) ()) ()) ()) ()) ()) ()) ()) ()) ()) ()) ()) <td>VSx112 ① ① ② ② ② ② ② ② ② ② ② ② ② ② ② ② ② ② ② ② ② ② ② ② ② ② ② ② ② ② ② ② ② ② ③ ③ ③ ③ ③ ③ ③ ③ ③ ③ ③ ③ ③ ③ ③ ③ ③ ③ ③ ③ ③ ③ ③ ③ ③ ③ ③ ③ ③ ③ ③ ③ ③ ③ ③ ③ ③ ③ ③ ③ ③ ③ ③ ③ ③ ③ ③ ③ ③ ③ ③ ③ ③ ③ ④ ④ ④ ④ ④ ④ ④ ④ ④ ④ ④ ④ ● ● ● ● ● ●<!--</td--></td> | VSx112 ① ① ② ② ② ② ② ② ② ② ② ② ② ② ② ② ② ② ② ② ② ② ② ② ② ② ② ② ② ② ② ② ② ② ③ ③ ③ ③ ③ ③ ③ ③ ③ ③ ③ ③ ③ ③ ③ ③ ③ ③ ③ ③ ③ ③ ③ ③ ③ ③ ③ ③ ③ ③ ③ ③ ③ ③ ③ ③ ③ ③ ③ ③ ③ ③ ③ ③ ③ ③ ③ ③ ③ ③ ③ ③ ③ ③ ④ ④ ④ ④ ④ ④ ④ ④ ④ ④ ④ ④ ● ● ● ● ● ● </td |

## 3) 设置速度

在呼叫速度中可以选择想要呼叫的速度,这些速度将在首选项中的呼叫速度列表中体现,注意如果设置的最大来电速度比对方呼叫的速度要低,将无法建立通话,因此建议最大来电速度设置成最大的192 0kbps。

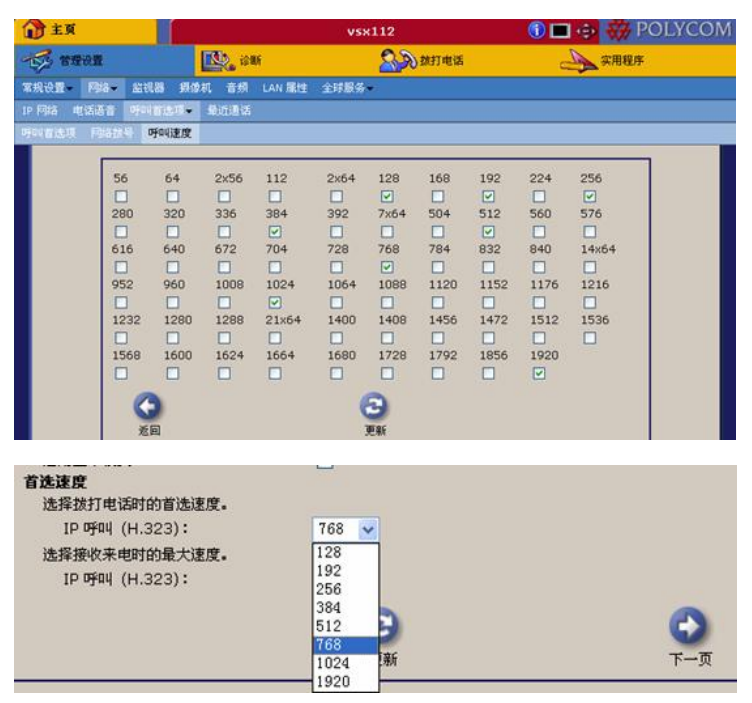

4) 设置编码和分辨率

Polycom终端没有设置视频编码的选项,具体采用H263还是H264来呼叫,主要看呼叫速度,没有一个 量性的标准。同样音频也同样没有具体的选项选择音频协议的。另外分辨率的选择在管理设置—〉摄 像机里,如果选择动作则是CIF格式,如果是清晰,则是4CIF格式,请注意主摄像机的选择。

| 主页                                                  | 6-3                                       |                                                        | vsx112                                 |    | 1                                     | 💀 🤯 POLYC |  |
|-----------------------------------------------------|-------------------------------------------|--------------------------------------------------------|----------------------------------------|----|---------------------------------------|-----------|--|
| 3 TO:                                               | is an                                     |                                                        | 2. 2 2 2 2 2 2 2 2 2 2 2 2 2 2 2 2 2 2 |    | 二 二 二 二 二 二 二 二 二 二 二 二 二 二 二 二 二 二 二 |           |  |
|                                                     | 摄像机                                       |                                                        |                                        |    |                                       |           |  |
| 逆光补倍:<br>远程控制级<br>摄像机方向<br>主频像机:<br>录放机/D0<br>请输入每个 | 1端顕像机:<br>1<br>10 语音输出始终打开<br>13.频频的名称并力其 | 正常 ▼<br>正常 ▼<br>2 ▼<br>:<br>:<br>:<br>:<br>:<br>:<br>: |                                        |    |                                       |           |  |
| 频像机 1                                               |                                           | 9                                                      | 1                                      | 动作 | ✓ S-视频                                | 2         |  |
| <b>振</b> 像机 2                                       |                                           | 9                                                      | 2                                      | 人物 | 动作 💌                                  | S-视频 💌    |  |
| 植物和 3                                               |                                           | 9                                                      | 3                                      | 内容 | ▶ 清晰度 ▶                               | S-视频 🗸    |  |
| 2010/00/08                                          | 200 B 200                                 | *                                                      | 100                                    |    |                                       |           |  |

5) 呼叫统计

完成以上的设置后,一般都可以实现与MG6060的互通了,通过诊断—〉呼叫统计,可以看到这个呼叫的具体信息,包括接收、发送视音频协议,呼叫码率,丢包信息统计等等。

| 己接通呼叫:              |                                  |        |
|---------------------|----------------------------------|--------|
|                     | 传输                               | 接收     |
| 呼叫速度:               | 768 K                            | 768 K  |
| 视频协议:               | H.264                            | H.264  |
| 视频 Annex:           |                                  |        |
| 视频格式:               | CIF                              | CIF    |
| 音频协议:               | G.722                            | G.711A |
| Total Packets Lost: | 0                                | 0      |
| % 数据包丢失:            | 0.0 %                            | 0.0 %  |
| 远端名称:               | H3C MG6060                       |        |
| Far Site System:    | 2615534c/H3C MG6060/MG6060-C5214 |        |
| 远端号码:               | 172.16.2.100                     |        |
| 呼叫类型:               | h323                             |        |
| 音頻速率:               | 64 K                             | 64 K   |
| 视频速率:               | 448 K                            | 448 K  |
| 使用的视频速率:            | 0 K                              | 412 K  |
| 视频帧速率:              | 2.9                              | 24.7   |
| 视频数据包丢失:            | 0                                | 0      |
| 视频抖动:               | 0 mS                             | 3 mS   |
| 音频数据包去失:            | 0                                | 0      |
| 首为时初:               | 0 mS                             | 4 mS   |
| 视频 FEC 错误:          | 0                                |        |

2. MG6060上的设置

略

# 四、 配置关键点:

1. 注意VSX8000上的呼叫速度设置,如果MG6060呼叫的速度在VSX8000选择的速度上没有,则有可能导致呼叫失败。

2. POLYCOM终端都没有视频编码设置,分辨率也是通过摄像头上设置画面为动作或清晰来区分CIF 或4CIF画面。